curricuLAB<sup>®</sup> PHYWE

# Histeresis ferromagnética con Cobra SMARTsense

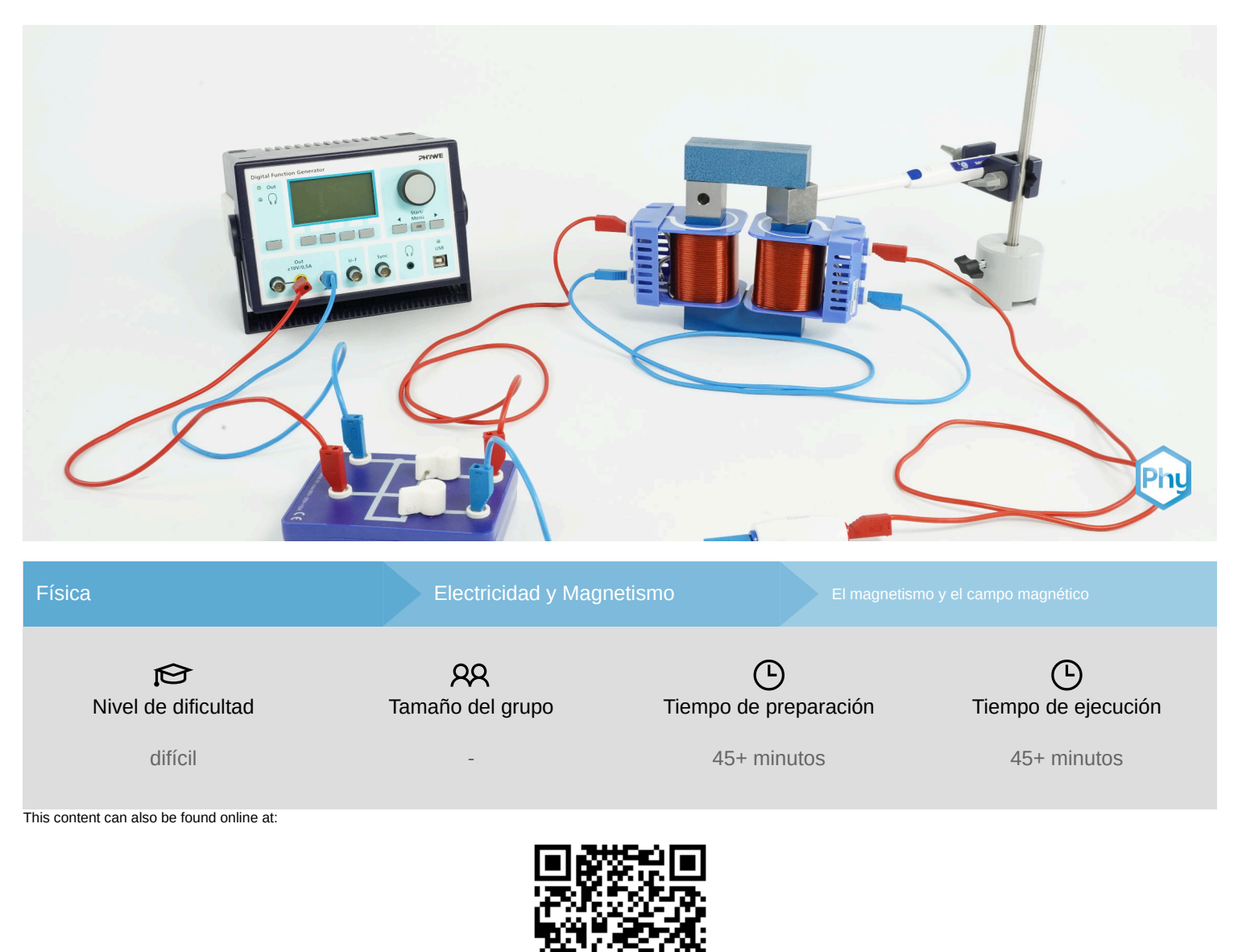

http://localhost:1337/c/6672826b62eb6c0002a5718c

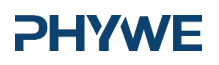

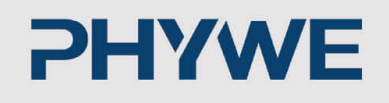

# Información general

## Aplicación

La histéresis ferromagnética tiene muchas aplicaciones, por ejemplo en informática. Allí, el ejemplo más vivo es el proceso que hace posible almacenar datos en una unidad de disco duro común.

En un nivel más general de aplicaciones, los principios de histéresis ferromagnética explican qué características de un metal utilizar para un imán permanente en comparación con un electroimán.

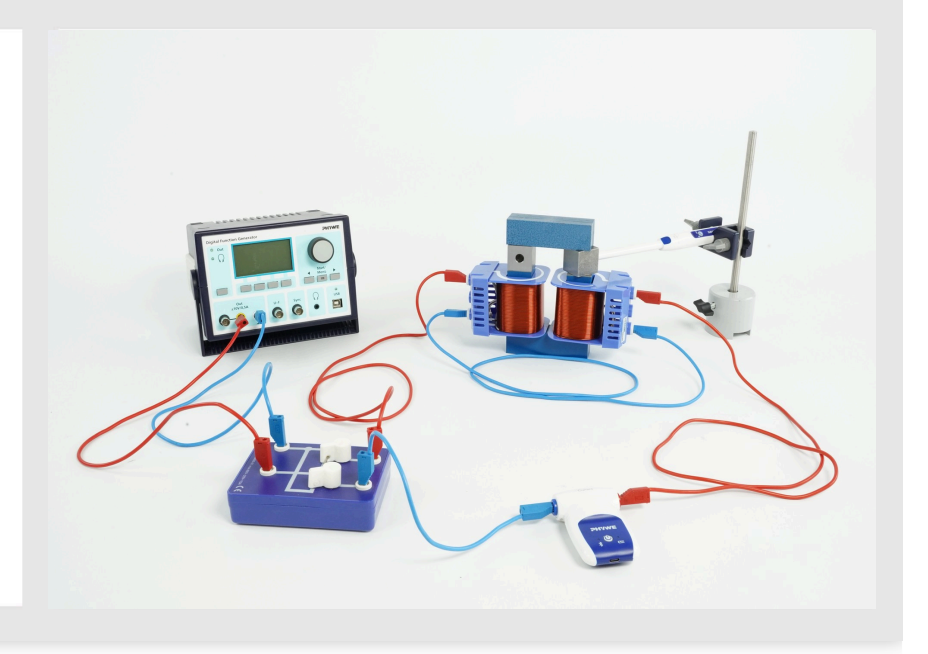

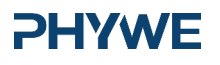

**PHYWE** 

#### Información del estudiante (1/2)

#### **PHYWE**

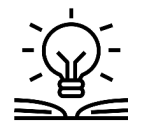

Conocimiento

previo

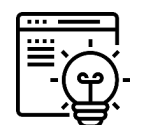

Principio

Además de los conocimientos estándar de electromagnetismo, antes de realizar este experimento, familiarícese con los siguientes principios: bucle de histéresis, fuerza coercitiva / coercitividad, retención de magnetismo / retentividad / remanencia / magnetismo residual, punto de saturación, pérdida de histéresis, dominios magnéticos.

El conocimiento de estas cuestiones es un requisito previo para comprender, por ejemplo, que para los imanes permanentes se requieren materiales con alta retentividad y alta coercitividad frente a materiales con baja retentividad y baja coercitividad para los electroimanes.

Se genera un campo magnético en un núcleo de hierro en forma de anillo mediante una corriente continua ajustable aplicada a dos bobinas. La intensidad de campo H y la densidad de flujo B y se registra la histéresis. Se comparan la remanencia y la intensidad del campo coercitivo de dos núcleos de hierro diferentes.

# Información del estudiante (2/2)

#### **PHYWE**

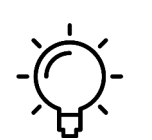

El objetivo de este experimento es investigar los efectos duraderos de los campos magnéticos sobre el hierro.

Objetivo de

aprendizaje

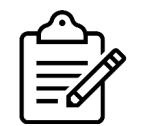

Registra la curva de histéresis tanto para un núcleo de hierro macizo como para uno laminado.

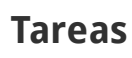

**PHYWE** 

### Teoría

#### **PHYWE**

La intensidad de campo se calcula con la fórmula  $H = I \cdot n/L$ donde H representa la intensidad del campo magnético, n = número de espiras de la bobina (600 espiras) y L = longitud media de la línea de campo en el núcleo. (Núcleo sólido:  $L_{sc}$  = 232 mm, núcleo laminado:  $L_{lc}$  = 244 mm)

El factor n/L cambia debido a las diferentes dimensiones de los dos núcleos de hierro de la siguiente manera:

Núcleo de hierro macizo: n/L = 2586en 1/mnúcleo de hierro laminado: n/L = 2459en 1/m

El cálculo de la intensidad de campo se combina con un cambio del eje x en la visualización.

El factor de la fórmula matemática depende del núcleo de hierro utilizado y es igual a n/L.

Ahora, la intensidad del campo coercitivo y la remanencia pueden extraerse de la histéresis. Para ello, utilice la función de zoom en la región de intersección de los ejes y obtenga los puntos de intersección de los ejes x e y con ayuda de las líneas del cursor, que pueden moverse y desplazarse libremente. La comparación de las figuras 3 y 4 muestra que la remanencia y la intensidad del campo coercitivo son sustancialmente mayores en un núcleo de hierro macizo que en uno laminado.

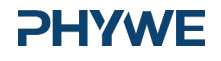

#### Equipamiento

| Posición | Material                                                                                                    | Artículo No. | Cantidad |
|----------|----------------------------------------------------------------------------------------------------|--------------|----------|
| 1        | Generador de funciones digital con conexión USB                                                                             | 13654-99     | 1        |
| 2        | Bobina, 600 espiras                                                                                                    | 06514-01     | 2        |
| 3        | NUCLEO EN U,MACIZO                                                                                                    | 06491-00     | 1        |
| 4        | NUCLEO DE HIERRO,MACIZO                                                                                                    | 06490-00     | 1        |
| 5        | Núcleo en U, laminado                                                                                                    | 06501-00     | 1        |
| 6        | Yugo, laminado                                                                                                    | 06500-00     | 1        |
| 7        | CONMUTADOR EN CRUZ                                                                                                    | 06006-00     | 1        |
| 8        | Pie cónico expert                                                                                                    | 02004-00     | 1        |
| 9        | Doble nuez                                                                                                    | 02054-00     | 1        |
| 10       | Varilla de acero inoxidable, 18/8, 250 mm                                                                                   | 02031-00     | 2        |
| 11       | Cobra SMARTsense High Current - Sensor para medir la corriente eléctrica ± 10<br>A (Bluetooth + USB)                        | 12925-00     | 1        |
| 12       | Cobra SMARTsense 3-Axis Magnetic field - Sensor para medir el campo<br>magnético en 3 ejes ±130mT / ±5 mT (Bluetooth + USB) | 12947-00     | 1        |
| 13       | Soporte para Cobra SMARTsense                                                                                               | 12960-00     | 1        |
| 14       | Cargador USB para Cobra SMARTsense y Cobra 4                                                                                | 07938-99     | 2        |
| 15       | Cable de conexión, 32 A, 250 mm, rojo                                                                                       | 07360-01     | 2        |
| 16       | Cable de conexión, 32 A, 250 mm, azul                                                                                       | 07360-04     | 2        |
| 17       | Cable de conexión, 32 A, 500 mm, rojo                                                                                       | 07361-01     | 1        |
| 18       | Cable de conexión, 32 A, 500 mm, azul                                                                                       | 07361-04     | 1        |
| 19       | measureLAB, Software para mediciones y evaluaciones                                                                         | 14580-61     | 1        |
| 20       | Adaptador para sensor de campo magnético                                                                                    | 12947-01     | 1        |

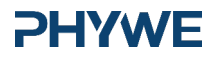

**PHYWE** 

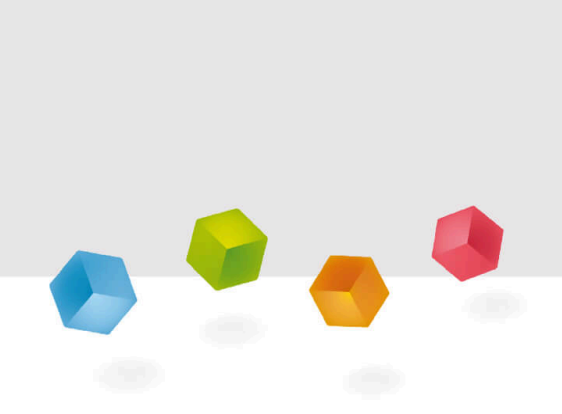

# Configuración y procedimiento

# Configuración (1/4)

#### **PHYWE**

Para realizar el experimento se necesitan los sensores Cobra SMARTsense Magnetic Field y High Current, así como la aplicación measureAPP para Windows 10. La aplicación puede descargarse gratuitamente de la App Store; los códigos QR para tabletas, teléfonos inteligentes y ordenadores con Windows se indican a continuación. Utiliza la conexión USB, y no la conexión Bluetooth, para este experimento.

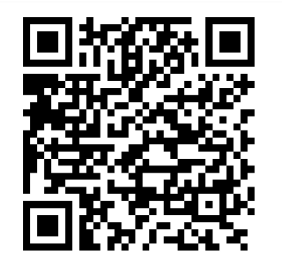

measureAPP para sistemas operativos Android

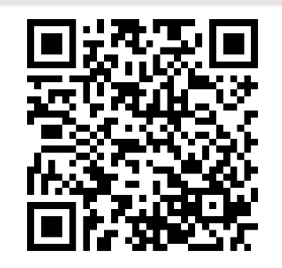

measureAPP para sistemas operativos iOS

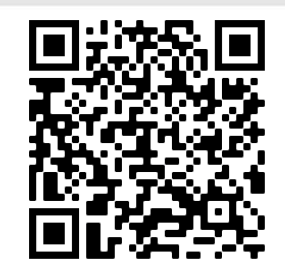

measureAPP para Tablets / PCs con Windows 10

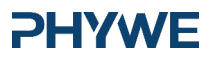

www.phywe.de

## Configuración (2/4)

#### **PHYWE**

El montaje experimental se muestra en la Fig. 1a. Coloca el montaje de bobina sólida lejos del ordenador y del sensor de campo magnético de 3 ejes Cobra SMARTsense (MFS) para evitar influencias de los campos magnéticos en el equipo y los sensores. Conecta tanto el MFS como el sensor de alta corriente Cobra SMARTsense con el ordenador.

Conecta el conmutador como se muestra en la Fig. 1b al generador de funciones digital, a la bobina y al sensor de alta corriente Cobra SMARTsense.

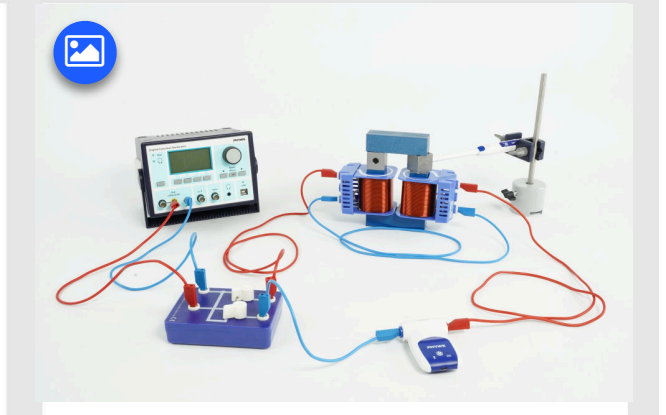

Fig. 1a

## Configuración (3/4)

La densidad de flujo  ${\rm B}_0$  medida por el SMF, y se registra la corriente I a través de las bobinas.

Abre measureAPP en su ordenador Windows. Comprueba que la velocidad de grabación está ajustada al máximo. 5 Hz. Para la medición de la histéresis, la corriente I y la densidad de flujo magnético B se miden. La densidad del campo magnético H se calcula por separado mediante la fórmula  $H = 2459 \cdot I$ .

# Connection to power supply Connection to coll Connection to read Connection to High Current sensor Fig. 1b

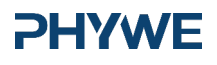

#### **PHYWE**

**PHYWE** 

# Configuración (4/4)

Selecciona los siguientes ajustes para el generador de funciones digital:

- Señal: Triángulo
- Tensión p-p: 8V
- $\circ$  Frequencia: 1Hz
- $\circ~$  Duración de medición: 2s

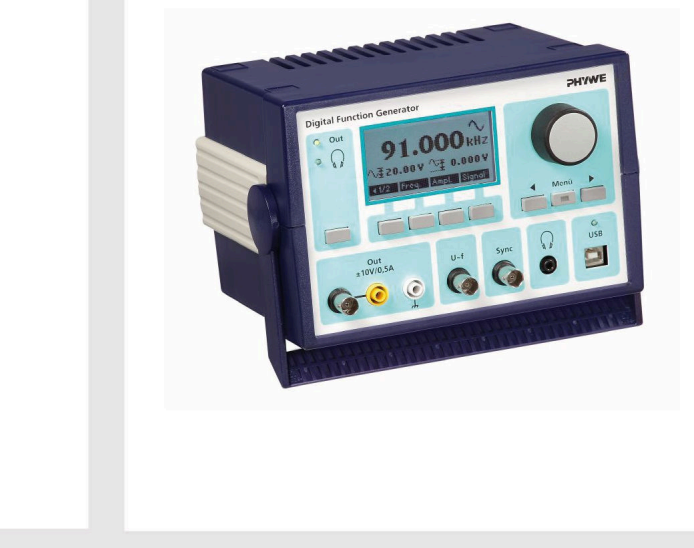

# Configuración de software y análisis de datos (1/3)

**PHYWE** 

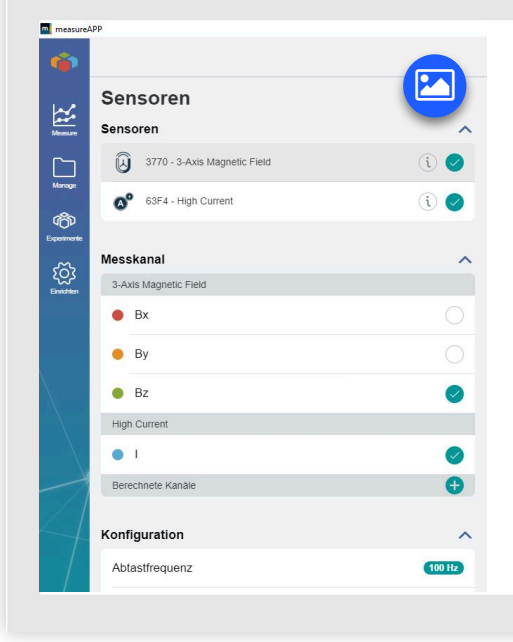

Imagen de la izquierda: En measureAPP para Windows 10, activa los dos sensores Campo magnético de 3 ejes (MFS) y Alta corriente. Asegúrate de que ambos sensores están conectados al ordenador a través de la interfaz USB y no de forma inalámbrica a través de Bluetooth. Para el MFS activa sólo el canal de medición Bz. Para este sensor el rango de medición se establece desde -130...+130mT. Ajusta la frecuencia a 100 Hz.

Imagen inferior: Elija ahora Corriente I A para el eje X.

X-Achse

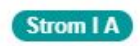

**PHYWE** 

www.phywe.de

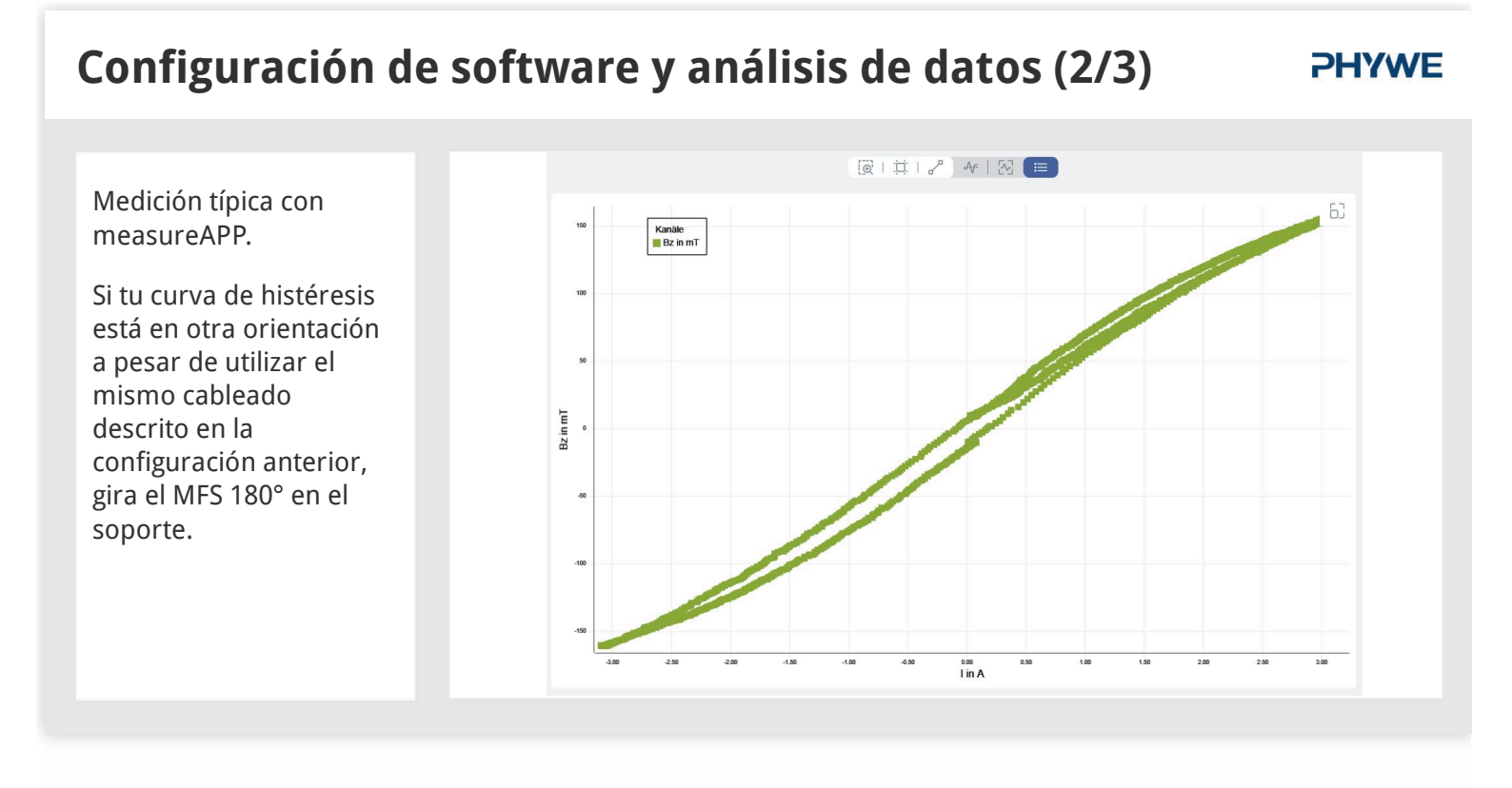

# Configuración de software y análisis de datos (3/3)

**PHYWE** 

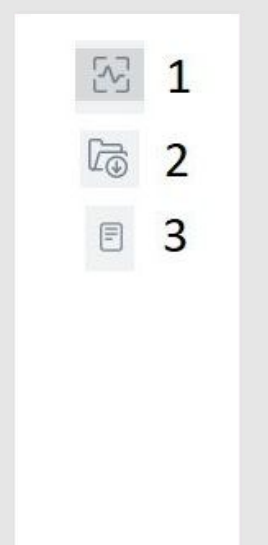

Funciones útiles en measureAPP:

1: Botón de ajuste situado encima de la ventana de medición: púlselo repetidamente durante la medición para actualizar la visualización de la medición completa.

2: Botón Guardar datos debajo de la ventana de medición. Una vez finalizada la medición, puede guardarla en la carpeta Gestionar de measureAPP.

3: En la carpeta Gestionar, seleccione la medición que desea ver o exportar. Con el botón Exportar puede guardar los datos en formato CSV, que puede abrirse en programas de hojas de cálculo como Microsoft Excel para realizar análisis de datos.

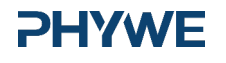

#### Procedimiento

#### **PHYWE**

Precaución: No cambies la posición del interruptor mientras esté aplicada una tensión y no desconecte la tensión rápidamente. De lo contrario, la corriente/tensión inducida puede dañar la configuración. Asimismo, limita la corriente de la fuente de alimentación a 5 A.

Si hay magnetismo residual en el núcleo de hierro, éste está desmagnetizado: Coloca el conmutador de manera que se genere un campo opuesto. Aumenta ligeramente la tensión hasta que la densidad de flujo cambie de signo. Repite la operación hasta que la densidad de flujo sea aproximadamente cero. Es posible que el SMF tenga un desplazamiento. Puedes comprobar si hay magnetización residual levantando la barra de hierro superior. Alternativamente, en measureAPP, puedes poner todos los valores a cero.

Después de pulsar el ícono de la parte inferior central, aumenta lenta y constantemente la tensión desde cero hacia arriba y vuelve a reducirla hasta cero. Invierte la polaridad de la tensión con el conmutador. De nuevo aumenta y luego disminuye la tensión de la misma manera. Invierte de nuevo la polaridad de la tensión con el conmutador y aumenta la tensión. Haz clic de nuevo en el ícono para finalizar la medición y restablecer la tensión a 0 V (Fig. 2, 3). La fig. 2 muestra la densidad de flujo B en función del tiempo, la fig. 3 en función de la corriente.

Repite el experimento con el juego de bobinas laminadas.

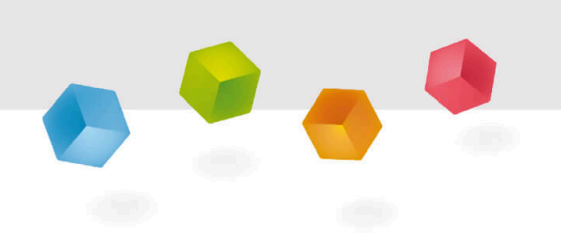

**PHYWE** 

# Evaluación

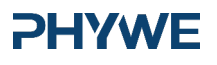

10/11

#### Tarea (parte 1)

#### PHYWE

Los valores típicos de esta configuración experimental son:

| núcleo de hierro:               | masivo     | laminado |
|---------------------------------|------------|----------|
| fuerza del campo<br>coercitivo: | 436<br>A/m | 80 A/m   |
| remanencia:                     | 143 mT     | 41 mT    |

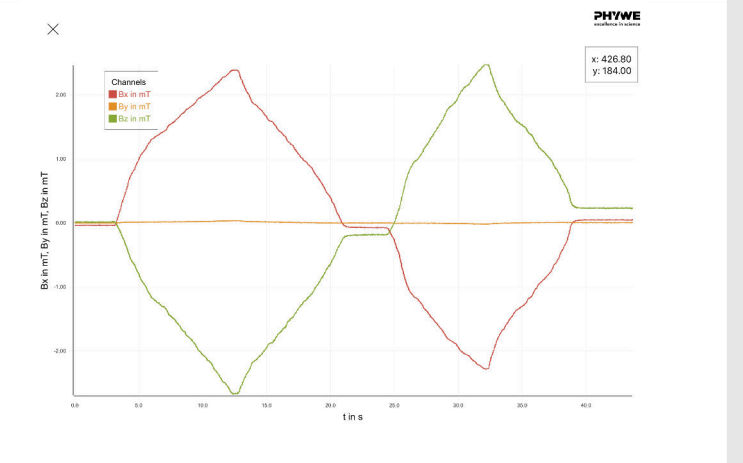

Fig. 2: Ejemplo de curva para la medición de la densidad de flujo.

## Tarea (parte 2)

#### **PHYWE**

#### Observaciones

Después de importar los datos en un programa de hoja de cálculo, es necesario convertir los valores actuales *I* en valores de densidad de campo magnético *H*. Utilice los factores n/L para la conversión como se ha descrito anteriormente.

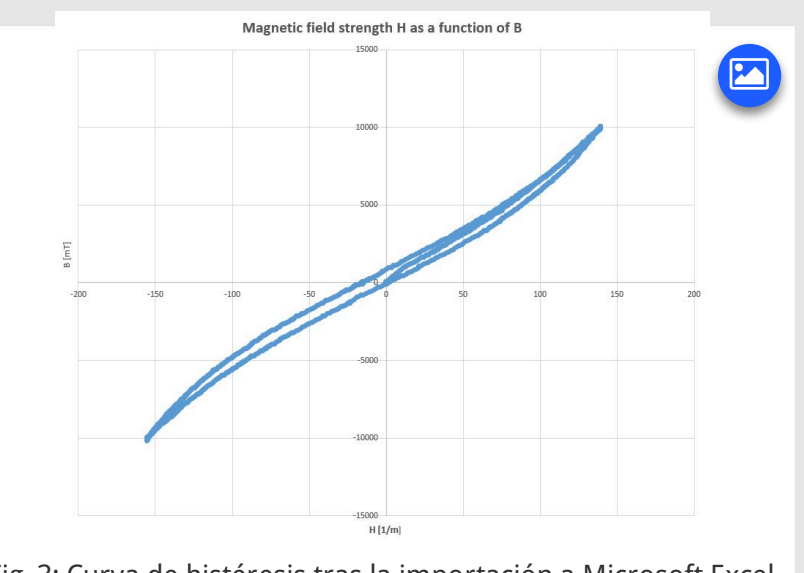

Fig. 3: Curva de histéresis tras la importación a Microsoft Excel.

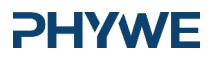

11/11